## Teilnahme an einem Zoom Online Seminar:

Bitte klicken Sie auf den Link zum Online Seminar, den Sie bekommen haben. Es öffnet sich der Browser und Sie werden aufgefordert, den Zoom Client zu installieren. Wenn Sie bestätigen, wird der Zoom Client automatisch heruntergeladen und installiert. Alternativ haben Sie die Möglichkeit, nur über den Browser teilzunehmen. Dann haben Sie allerdings einen eingeschränkten Benutzerumfang. So werden Ihnen im Browser keine Umfragen angezeigt.

Wir empfehlen Ihnen, den Zoom Client schon vor dem Webseminar zu laden und zu installieren. Dann startet dieser automatisch, wenn er benötigt wird.

Beim Eintritt ins Online Seminar werden Sie gebeten, Ihren Namen und Ihre E-Mail-Adresse anzugeben.

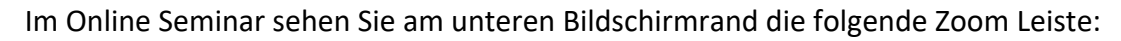

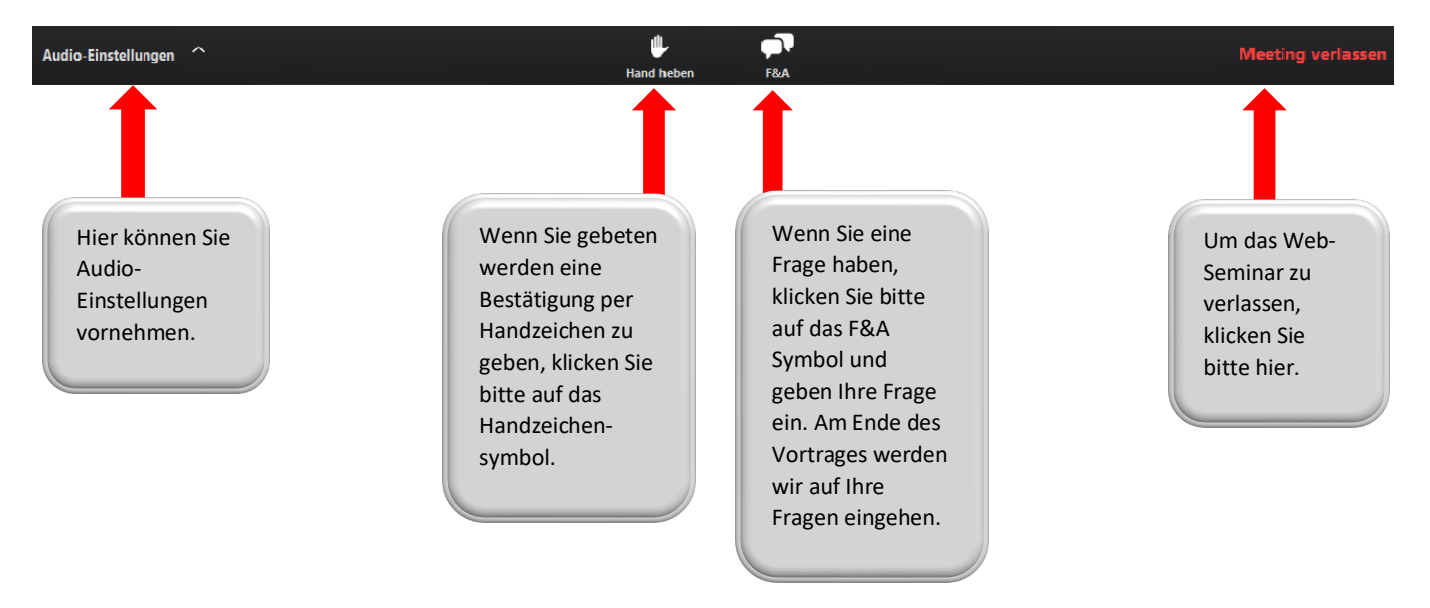

Sollten Sie keinen Ton haben, können Sie in den Audioeinstellungen von Zoom den passenden Lautsprecher wählen und die Lautstärke einstellen. Sollte dies nicht zum Erfolg führen, schauen Sie bitte in die Systemeinstellungen Ihres Betriebssystems.

Wir wünschen Ihnen ein erfolgreiches Online Seminar!